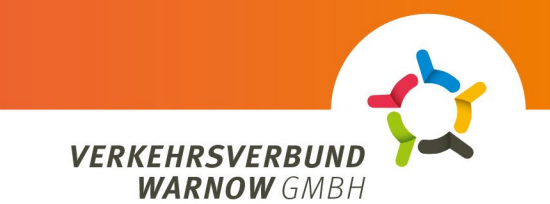

## ABO عملية الطلب في بوابة عملاء

حدد نوع العميل: حدد ما إذا كان عميل خاص أو عميل شركة

عميل خاص

:الاشتراك

."Deutschland-Ticket Sozial قصن الاشتراك ثم المنتج "Deutschlandticket حدد "حد Deutschlandticket" و PNG أو JPEG أو JPEG أو PNG أو PDF التنسيق) ("SozT" مع ملاحظة Warnow Pass بطاقة) قم بتحميل إثبات التفويض (الحد الأقصى للحجم: 5 ميغابايت (الحد الأقصى للحجم: 5 ميغابايت حدد وسيط التذكرة المطلوب. (إما بطاقة الشريحة أو الهاتف المحمول)

."انقر على "متابعة -

تسجيل الدخول/التسجيل

."انقر على زر "تسجيل الدخول/التسجيل إذا كان لديك حساب عميل بالفعل، قم بتسجيل الدخول باستخدام بيانات المستخدم الحالية "أما المستخدمون الجدد، فيُرجى النقر على "تسجيل" في أسفل اليمين، وإدخال بياناتهم والنقر على "تسجيل .سيتلقى المستخدمون المسجلون حديثاً بعد ذلك بريداً إلكترونياً يجب عليهم تأكيده ويمكنهم بعد ذلك تسجيل الدخول

## البيانات الشخصية

.يُرجى التأكد دائماً من صحة التهجئة وتعبئة الحقول على النحو المطلوب يُرجى إدخال جميع التفاصيل الخاصة بصاحب العقد - يُرجى ملاحظة أن بعض الحقول يجب أن تكون مكتملة ولا يجب تركها .فارغة .ملائم لمواطن كبير السن .ملائم لمواطن كبير السن

.يمكن أيضًا تحديد صاحب حساب مختلف .يمكن أيضًا تحديد صاحب حساب مختلف SEPA. بشكل صحيح وأنك توافق على إجراء IBAN تأكد من إدخال جميع أرقام ."انقر على "متابعة

نظرة عامة

يتم عرض جميع بيانات وتفاصيل الاشتراك هنا . "اقبل سياسة الخصوصية والشروط والأحكام والشروط وانقر على "طلب الاشتراك

## تأكيد الطلب

..يمكن العثور على هذا ف ي مجلد التنزيل في المتصفح .PDF يتم عرض تأكيد الطلب الذي تم إنشاؤه تلقائيًا وتنزيله كملف

(نسخة مجانية) DeepL.com تمت الترجمة بواسطة